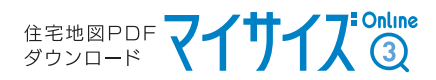

# Cookie(ヮッキー)の設定について [Microsoft Edge]

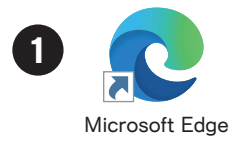

2

Microsoft Edgeを起動後、ウインドウ右上の「…」をクリックし

開いたメニューから「設定」をクリックします

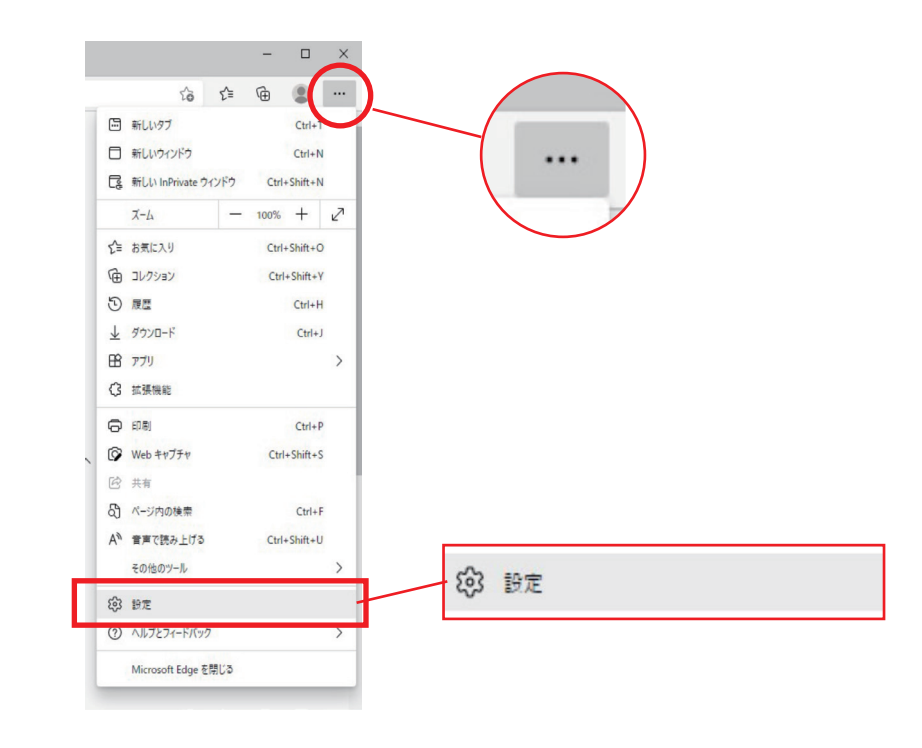

# 表示された「設定」画面の左欄の項目から

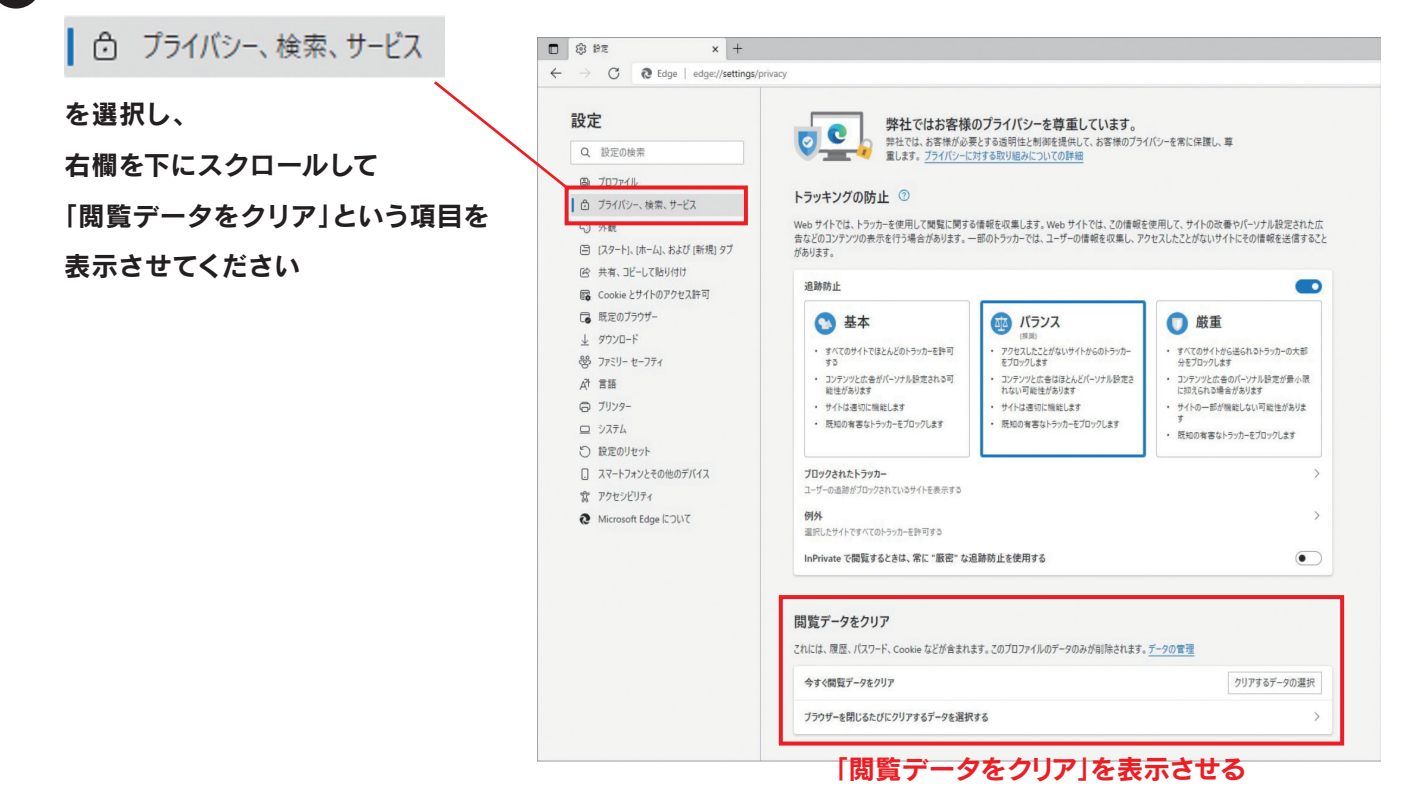

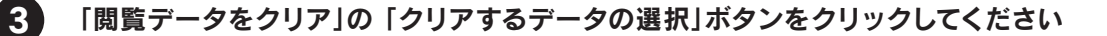

| 覧データをクリア                                     |                       |
|----------------------------------------------|-----------------------|
| いには、履歴、パスワード、Cookie などが含まれます。このプロファイルのデータのみが | 削除されます。 <u>データの管理</u> |
| 今すぐ閲覧データをクリア                                 | クリアするデータの選択           |
|                                              |                       |

「Cookieおよびその他のサイトデータ」にチェックがある場合は外してください ⇒「キャンセル」をクリックすると、クリア処理をしないままチェックの"オン・オフ"の状態を 保持した状態でダイアログが閉じます

4

※「今すぐクリア」を押すと現状のCookieの内容が消去されてしまいますのでご注意ください

| 例外<br>選択したサイトですべてのトラッカーを許可す <sup>3</sup>                      |                                                                                                 | >                                             |
|---------------------------------------------------------------|-------------------------------------------------------------------------------------------------|-----------------------------------------------|
| InPrivate で閲覧するときは、常に "                                       | スペンジャンジョン スペンジャンジョン スペンジャンジョン (閲覧データをクリア) ************************************                  |                                               |
| 閲覧データをクリア                                                     | すべての期間                                                                                          |                                               |
| これには、履歴、パスワード、Cookie なと                                       | ✓ 閲覧の履歴<br>1 個の項目。アドレス バーにオートコンブリートが含まれています。                                                    |                                               |
| 今すぐ閲覧テータをクリア<br>ブ・ データ<br>チェックが<br>外れている事を確認                  | ✓ ダウンロードの履歴<br>なし<br>Cookie およびその他のサイト データ                                                      | クリアするテータの選択                                   |
| <b>プライバシー</b><br>Microsoft Edge のプライバシー設定を认                   | <ul> <li>キャッシュされた画像とファイル</li> <li>11.4 MBを解放します。一部のサイトでは、次回のアクセス時に読み込みが遅くなる可能性があります。</li> </ul> |                                               |
| トラルキング技工業 サメゲ に オス<br>上記チェックの有無に沿って<br>閲覧履歴の消去が<br>実行されてしまいます | <b>今すぐクリア</b> キャンセル                                                                             | 上記チェックの有無の<br>状態の保持のみが行われます<br>こちらをクリックしてください |
| 必須の診断データ                                                      |                                                                                                 |                                               |

**5** 「ブラウザーを閉じるたびにクリアするデータを選択する」をクリックしてください

| 覧データをクリア                                     |                       |
|----------------------------------------------|-----------------------|
| ਪには、履歴、パスワード、Cookie などが含まれます。このプロファイルのデータのみカ | 削除されます。 <u>データの管理</u> |
| 今すぐ閲覧データをクリア                                 | クリアするデータの選択           |
|                                              |                       |

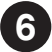

7

8

「Cookieおよびその他のサイトのデータ」のスイッチが"オフ"になっている事を確認してください

(下記キャプチャの状態で、オフになっています)

|              | 段 B定 × +                          |                                                           |   |   |    | - |   | × |
|--------------|-----------------------------------|-----------------------------------------------------------|---|---|----|---|---|---|
| $\leftarrow$ | → C & Edge   edge://settings/clea | rBrowsingDataOnClose                                      | Ð | ŵ | ₹= | Ē | ۲ |   |
|              | 設定                                | ← プライパシー、検索、サービス / 閉じるときに閲覧データをクリアする                      |   |   |    |   |   |   |
|              | Q 設定の検索                           | プラウザーを閉じるたびにクリアするデータを選択する                                 |   |   |    |   |   |   |
|              | プロファイル                            | 間覧の両歴                                                     |   |   |    |   |   |   |
|              | 👌 プライバシー、検索、サービス                  | 28 個の項目。アドレス バーにオートコンプリートが含まれています。                        |   |   | 6  |   |   |   |
|              | ③ 外観                              | ダウンロードの距厥                                                 |   |   |    |   |   |   |
|              | ⊡ [スタート]、[ホーム]、および [新規] タブ        | 12 個の項目                                                   |   |   |    |   |   |   |
|              | ビ 共有、コピーして貼り付け                    |                                                           |   |   | G  | - |   |   |
|              | Cookie とサイトのアクセス許可                | COOKIE およびその1個のサイト アーダ<br>30 個のサイトから。ほとんどのサイトからサインアウトします。 |   |   | 0  |   |   |   |
|              | ▶ 既定のブラウザー                        |                                                           |   |   | ~  | _ |   |   |
|              | 业 ダウンロード                          | キャッシュされた画像とファイル                                           |   |   | •  |   |   |   |

## 左メニュー欄「Cookieとサイトのアクセス許可」を選択し

#### ー番上の「Cookieとサイトデータの管理と削除」をクリックしてください

| e            | © 1           | 史定                 |                    | ×     | +            |                                                                            |    |    | - |   | × |
|--------------|---------------|--------------------|--------------------|-------|--------------|----------------------------------------------------------------------------|----|----|---|---|---|
| $\leftarrow$ | $\rightarrow$ | С                  | € Edge   e         | dge:/ | //settings/o | content                                                                    | to | £≞ | Ē | ۲ |   |
|              | 設定            | 設定の根               | •<br>全索            |       | _            | 保存された Cookie とデータ<br>サイトとセッション間の継続的なブラウジングを容易にするために、デバイスに Cookie とデータを保存する |    |    |   |   |   |
|              | ٩             | プロファイ              | ル<br>              |       |              | Cookie とサイト データの管理と削除                                                      |    |    |   | > |   |
|              | 0<br>()<br>() | ノフ1ハン<br>外観<br>記動時 | /-、使深、リービス         |       |              | サイトのアクセス許可                                                                 |    |    |   |   |   |
|              |               | 新しいタン              | ブページ<br>ピー、貼り付け    |       |              | <b>すべてのサイト</b><br>閲覧したサイトのアクセス許可を表示する                                      |    |    |   | > |   |
|              | •             | Cookie と<br>既定のブ   | とサイトのアクセス許<br>ラウザー | 可     |              | <b>最近のアクティビティ</b><br>サイトのアクセス許可に対して行われた最新の変更                               |    |    |   |   |   |

## 「Cookieデータの保存と読み取りをサイトに許可する」が"オン"に

# 「サードパーティのCookieをブロックする」が"オフ"になっている事を確認します

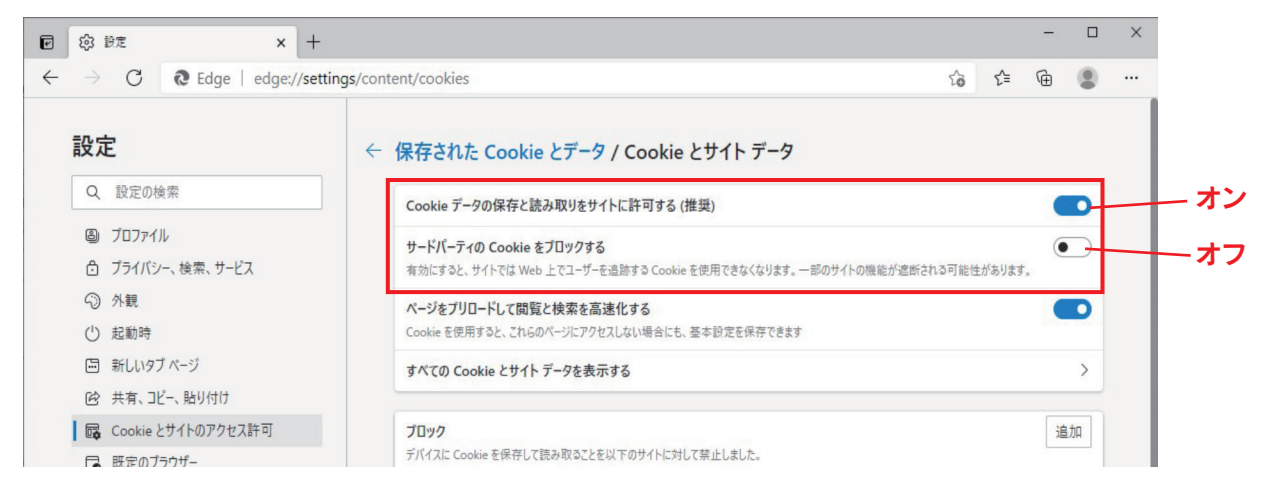

Cookieの設定は以上です。「設定」タブを閉じてください。